Assigning Delegates in the new Portal for the MD5M Convention:

1. Sign in to the **Lions Portal** 

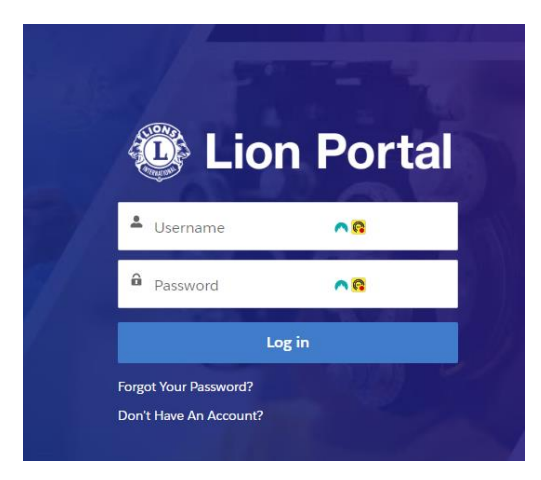

2. From the home page select the **My Club** tile.

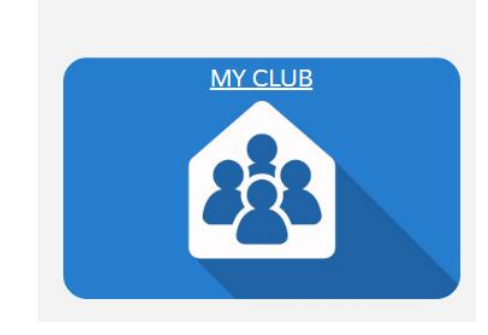

3. On the right-hand side of the screen select **Manage Delegates** from the **Member Actions** pane.

4. Select **Multiple District** from the **Convention Type** and then click radio button in front of the **Multiple Convention** to select it and click **next**.

| Manage Delegates                                                     |                 |              |                                                                |                    |                |
|----------------------------------------------------------------------|-----------------|--------------|----------------------------------------------------------------|--------------------|----------------|
| Convention Type     District     Multiple District     International |                 |              | <ul> <li>Time</li> <li>Pa:</li> <li>Up</li> <li>Shi</li> </ul> | st<br>ocon<br>ow V | ning<br>loided |
| Conventions<br>Showing 1 of 1 item •                                 | 1 item selected |              |                                                                |                    |                |
| - Conventi ∨                                                         | Start Date      | End Date     | Venue                                                          | $\sim$             | Is Void?       |
| Multiple<br>convention                                               | Apr 19, 2024    | Apr 21, 2024 | Victoria Inn                                                   |                    |                |
|                                                                      |                 |              |                                                                |                    | Next           |

5. Click the radio button in front **Assign Delegate** and then click **next**.

| Manage Delegates                                                                                                    |                                                                                                    |  |  |  |  |
|----------------------------------------------------------------------------------------------------|----------------------------------------------------------------------------------------------------|--|--|--|--|
| Multiple convention - 2023-2024<br>April 19, 2024 - April 21, 2024<br>Victoria Inn                                                                                                    | VIP Delegates: 0<br>Allowed Delegates: 5<br>Assigned Delegates: 0<br>Available Delegates: 5                                                               |  |  |  |  |
| Financial good standing must be obtained by<br>April 4, 2024 in order to vote.<br>Voting Status: Good Standing<br>Outstanding Dues (USD): 0<br>Outstanding Balance over 90 Days: 0<br>Amount to pay in order to vote: 0 | Number of Eligible Members: <b>51</b><br>Eligible member counts are based on<br>members active during: <b>February 28, 2023</b> -<br><b>March 1, 2024</b> |  |  |  |  |
| * What do you like to do?                                                                                                    | Previous                                                                                                    |  |  |  |  |

6. Select the delegates desired by clicking the radio button in front of their names and selecting **Next**.

| <b>Multiple convention - 2023-2024</b><br>April 19, 2024 - April 21, 2024<br>/ictoria Inn |                    |
|-------------------------------------------------------------------------------------------|--------------------|
| Select a member to assign as a delegate                                                   | Q Search this list |
| Showing 70 of 70 items • 1 item selected                                                  |                    |
| Valerie Nelson                                                                            | •                  |
| Wanda Barbar                                                                              |                    |
|                                                                                           |                    |
| Wane Souhrada                                                                             |                    |
| William Hubbard                                                                           |                    |
| Or Stephanie Lillis                                                                       |                    |
| Mr. Ernie Moeller                                                                         |                    |
| Mr. Leonard Griffith                                                                      |                    |
| Mr. Matthew Huggenvik                                                                     |                    |
| Mr. Tory Keefe                                                                            |                    |
| Ms Debbie Moeller                                                                         |                    |

7. The user will see a successful completed message in green at the top of the screen and then be asked if they would like to manage more delegates, select yes to repeat the process to continue to add more delegates, when all delegates have been added leave the default no and select next.

| Manage Delegates                                                                                                    |          |
|----------------------------------------------------------------------------------------------------|----------|
| Multiple convention - 2023-2024<br>April 19, 2024 - April 21, 2024<br>Victoria Inn<br>• Would you like to manage more delegates for this convention?<br>Yes<br>No |          |
|                                                                                                    | Previous |